# FIRMA DIGITALE ARUBA

Versione: 1.0 Rilascio: 28/10/2019 Aggiornamento Integrazione Firma Remota OTP (ARSS)

## Requisiti

Per utilizzare l'integrazione della Firma Digitale all'interno di DocWay4 è necessario possedere delle credenziali abilitate su HSM di Aruba.

### Configurazione

Per attivare la funzionalità di Firma Remota Aruba in DocWay è necessario configurare alcuni parametri presenti nel file **it.highwaytech.apps.xdocway.properties**:

| Property                | Descrizione                                                                                                    | Valore | Ambiente di test                                                            |
|-------------------------|----------------------------------------------------------------------------------------------------|--------|-----------------------------------------------------------------------------|
| abilitaFirmaRemotaAruba | attiva/disattiva il<br>servizio di Firma<br>Digitale Remota                                                                                                    | si/no  | si                                                                          |
| arss.endpoint           | Url Endpoint del<br>servizo Aruba ARSS                                                                                                    |        | https://arss.demo.firma-automatica.it:443/ArubaSignService/ArubaSignService |
| arss.certID             | Identificativo<br>univoco del<br>certificato da<br>utilizzare per la<br>firma. Al momento<br>non gestito<br>dinamicamente.<br>(default=AS0)                                                   |        | ASO                                                                         |
| arss.typeOtpAuth        | Stringa utilizzata<br>per indicare il<br>dominio di<br>autenticazione.<br>Specificare la<br>stringa indicata in<br>fase di installazione<br>di ARSS (in<br>ambiente demo<br>default=demoprod) |        | demoprod                                                                    |

#### **Configurazione Firma Remota OTP**

Per utilizzare il servizio di Firma Remota OTP, oltre a configurare l'applicativo DocWay4 come illustrato nel paragrafo precedente, è necessario che l'utente abbia delle credenziali abilitate al servizio di Aruba.

Tale credenziale viene inviata in automatico da DocWay durante la richiesta di firma.

E' necessario quindi aggiornare nell'ACL le credenziali degli utenti abilitati, mediante la sezione *Firma Remota* della Persona Interna.

Per l'ambiente di test utilizzare PROVIDER: **Aruba** 

USERNAME: titolare\_rem

Durante il processo di firma è richiesto una PASSWORD e il codice OTP.

La **PASSWORD** è personale, e verrà consegnato a ciascun utente abilitato direttamente da Aruba.

L'OTP è generato randomicamente e inviato all'utente mediante SMS o Chiamata durante il processo di firma.

Per l'ambiente di Test è possibile inserire i seguenti valori: PASSWORD: password22 OTP: 0973487814

### Utilizzo

#### Firma Remota OTP

Se abilitata, accanto a ciascun allegato, appare il tastino con la penna che consente di Firmare (PADES, CADES) mediante il servizio remoto con OTP.

Si aprirà una finestra modale, che consente all'utente di inserire il proprio **PIN** e mediante un apposito pulsante richiedere l'invio del codice **OTP** da inserire per concludere il processo di firma.

Nella finestra modale viene indicato il nome del file da firmare e la credenziale di firma remota dell'utente.

×